# Vytváření DVD s DVDStyler

#### 21. 8. 2009 | Jan Drábek | Multimédia | 26352×

DVDStyler je multiplatformní program (ano, funguje i na Windows) pro vytváření profesionálně vypadajících DVD i interaktivních DVD menu. Uživatelské rozhraní je však dostatečně jednoduché na to, aby práci s programem zvládl i začátečník.

# Obsah

- <u>Vlastnosti</u>
- <u>Nový projekt</u>
- Práce s grafickými prvky
  - <u>Pozadí a obrázky</u>
    - <u>Obrazce</u>
    - <u>Text</u>
    - o <u>Tlačítka</u>
- Práce s multimediálními soubory
- Menu a skriptování
- Export a vypálení na DVD
- Závěrečné zhodnocení

# Vlastnosti

#### <u>link</u>

- Možnost vytvořit interaktivní menu.
- Podpora širokého množství formátů MPEG-2, DivX, Xvid, MP3, AC-3.
- Vytvoření DVD z MPEG a VOB souborů bez překódování (výrazně rychlejší, neztrátové).
- Podpora skriptování.
- Podpora titulků.
- Podpora obrázků, hudby, tlačítek, textu a grafických objektů.
- Podpora více procesorů (až od verze 1.7.3).

# Nový projekt

#### <u>link</u>

Při prvním spuštění se vás <u>DVDStyler</u> zeptá na jazyk, ve výběru je i čeština, avšak překlad není v současné době kompletní.

V dalším dialogu můžete založit nový projekt nebo otevřít již existující. U nového projektu máte na výběr, zda chcete vytvářet DVD5 nebo DVD9 (Disc capacity), formát videa (PAL nebo NTSC), poměr stran (16:9 nebo 4:3) a formát zvukové stopy (MP3 nebo AC-3).

Také můžete nastavit kvalitu videa (**Video quality**). Pokud si nejste jisti, co děláte, rozhodně ponechte hodnotu **Automaticky**, v žádném případě nemá cenu dávat vyšší datový tok, než kolik má zdrojové video.

| Create a new                            | proje    | ct          |            |                                              |  |
|-----------------------------------------|----------|-------------|------------|----------------------------------------------|--|
| Disc label:                             | DVD      |             |            |                                              |  |
| Disc capacity:                          | 4.7      | GB :        | 0          |                                              |  |
| Video quality:                          | Auto     | maticky :   | 4500       | KBit/s                                       |  |
| Formát videa<br>PAL 720×57<br>NTSC 720× | 6<br>480 | Aspect      | Ratio<br>9 | Zvukový formát<br>O MP2 48 kHz<br>AC3 48 kHz |  |
| pen project                             | ting p   | roject file |            |                                              |  |
| Browse files                            |          |             |            |                                              |  |

Veškeré výchozí hodnoty mohou být upraveny v nastavení (**Konfigurace → Nastavení**), stejně tak cesty k programů, které DVDStyler používá pro práci (do těch zasahujte, jen pokud něco nefunguje).

|                                                                                                    | × veni | 14 C                                                                                                    | Nastavero                                                                                                    |
|----------------------------------------------------------------------------------------------------|--------|----------------------------------------------------------------------------------------------------|----------------------------------------------------------------------------------------------------|
| Rozhrani jádra                                                                                                    |        | Rozhrani Jádro                                                                                                    |                                                                                                    |
| Jazyk: Český<br>Default disc label: DVO<br>Default disc capacity: 4.7 G<br>Výchazí formát videa: PAL 7<br>Výchazí zvukový formát: AC3 4<br>Výchazí delka kapitoly: 10<br>Default button: Sním<br>Výchazí adresář pro prohlížení souborů. Posle<br>"Don't show again" flags: Resi |        | Počet snimků menu:<br>Datový tak videa pro menu:<br>Datový tak videa pro zobrazení snimků:<br>Thread count:<br>DVD reserved space:<br>Príkaz pro náhled:<br>Príkaz pro vybvoření ISO:<br>Příkaz pro vybvoření ISO:<br>Příkaz pro vybalevání:<br>Příkaz pro typálení ISO:<br>Příkaz pro typálení ISO:<br>Příkaz pro typálení ISO:<br>Příkaz pro typálení ISO:<br>Příkaz pro typálení ISO:<br>Příkaz pro typálení ISO:<br>Příkaz pro typálení ISO:<br>Příkaz pro typálení ISO:<br>Distu se mplex | 100         0           6400         0           6400         0           2         0           8000         0           xine "dvd./\$DIR"         0           mixed's 4/ "\$VOL_00" -0 "\$PLE" -dvd.video "\$DIR"           growisef's 4/ "\$VOL_00" -0 "\$PLE" -dvd.video "\$DIR"           growisef's -dvd.compat -2 \$DEV           dvdisester -mR502 -n dvd -< + "\$PLE"           dvd+ree-format -force \$DEV |

Předvolby aktuálně otevřeného projektu najdete v záložce  $DVD \rightarrow P$ ředvolby.

| Disc label:      | DVD      |                    |                |
|------------------|----------|--------------------|----------------|
| Disc capacity:   | 8.5 (    | 3B                 | 0              |
| Video quality:   | Auto     | maticky 🗢 🛙        | KBit/s         |
| Formát videa     | _        | Aspect Ratio       | Zvukový formát |
| PAL 720x57       | 76       | ④ 4:3              | O MP2 48 kHz   |
| O NTSC 720       | 480      | 0 16:9             | AC3 48 kHz     |
| Příkazy pro prvi | ní přehr | ání:               |                |
| 🖉 Vytvořit jump  | pads     |                    |                |
|                  | da é Ma  | nutamManu nakud na | evietuie       |

Ve stavovém řádku můžete vidět aktuální zaplnění DVD a zvolenou kvalitu (respektive datový tok).

# Práce s grafickými prvky

#### <u>link</u>

#### Pozadí a obrázky

#### <u>link</u>

Předpřipravený výběr pozadí najdete v kartě **Pozadí** (karty najdete při levé hraně okna). Vlastní obrázky můžete přidat z karty **File browser**. Samotné přidání na pozadí zajistíte dvojklikem na položku nebo výběrem **Nastavit pozadí** z kontextového menu položky. Obrázek můžete změnit ve vlastnostech menu (každé menu má své vlastní nastavení, včetně pozadí), které můžete vyvolat z kontextové nabídky v **Seznamu položek** (spodní část okna) nebo z **Náhledu**, popřípadě dvojklikem na danou položku (to platí v celém DVDStyleru).

|              | Vlastnosti - vmMenu 1 |     |
|--------------|-----------------------|-----|
| Formát:      | PAL 720x576 0 4:3     | 0   |
| Pozadí       |                       |     |
| Obrázek:     | /home/jan/auroral.jpg |     |
|              |                       |     |
| Barva:       | <b>—</b> …            |     |
| Subtitles (b | uttons)               |     |
| Start time:  | 00:00:00.00           |     |
| Čas konce    |                       |     |
| /ideo objek  | t                     |     |
| Zvuk:        |                       |     |
| Pauza:       | -l sec Loop           |     |
|              |                       |     |
| Menu         |                       |     |
| 🗌 Titul      |                       |     |
| Přikazy pře  | d:                    | ~   |
| Défensione   |                       |     |
| Prikazy po:  |                       | · · |
| Příkazy po:  |                       | ,   |

Obrázek se, na rozdíl od pozadí, přidává přetažením do plochy menu (nebo z kontextové nabídky **Náhledu**). Obrázek můžete změnit ve vlastnostech objektu (vyvoláte z kontextové nabídky). Můžete také specifikovat pozici, šířku a míru průhlednosti.

| Obraz:     Immerijentitenari and       Průhlednost:     1       Umístění a velikost       x:     187     ý     394     ý       @ Výchozí álřka a výška     0     j     výška:     03     j | Vyhledat    |                                                                                                    |   |
|----------------------------------------------------------------------------------------------------|-------------|----------------------------------------------------------------------------------------------------|---|
| Průhlednost     1       Umístění a velikost       κ     187       ψ     394       Výchozí šířka a výška       O Vlastní     šířka:       0 Vlastní     šířka:                              |             | Construct and in source prove                                                                                                    | _ |
| Prühlednost 1<br>Umístění a velikost<br>x 187 ý y 994 ý<br>® Výchozí šířka a výška<br>O Vlaství šířka: 06 j výška: 03 j                                                                    | opraz.      | and a second second sec |   |
| Umístění a velikost<br>κ 187                                                                                                    | Prühlednost | 1                                                                                                    |   |
| x 187 ý y 394 ý<br>® Výchopí šířka a výška<br>O Vlaství šířka: 06 j výška: 03 j                                                                                                    | Umístění    | a velikost                                                                                                    |   |
| <ul> <li>výchozí šířka a vyška</li> <li>Vlastní šířka: 00 ji výška: 03 ji</li> </ul>                                                                                                    | × 187       | ↓ y. 394  ↓                                                                                                    |   |
| O Vlastní šířka: 📧 📄 výška: 💷                                                                                                    | Wichazi bir | Pka a viška                                                                                                    |   |
| C. 1910. [1] Ann. [1. [1]                                                                                                    | O Vlastní   | titka (15 ) witka: (13                                                                                                    |   |
|                                                                                                    | 0 11111     | (                                                                                                    |   |
|                                                                                                    |             |                                                                                                    |   |

Nelekejte se zesvětleného okraje náhledového monitoru – to je zobrazení bezpečné zóny zobrazení na televizi (TV safe area) – protože část obrazu je televizí vždy ořezána, zatímco na počítači se obraz zobrazí celý. Do této oblasti nedávejte žádné texty, tlačítka a podobně. (Z vlastní zkušeností bych doporučil se vyvarovat ještě malé oblasti okolo okrajů bezpečné zóny).

Vypnout toto chování můžete v kontextové nabídce Náhledu. Taktéž zde můžete nastavit, v jakých intervalech chcete posouvat objekty (mřížka).

#### Obrazce

#### <u>link</u>

Z kontextové nabídky náhledu můžete také přidat obrazce: obdélník, elipsu, obrys i další objekty, ale o těch až později. Jejich vlastnosti vypadají takto:

| 🖌 Vlastnosti - objekt 3 🛛 🕷                                                                                                    | 4                                                                                                    |
|----------------------------------------------------------------------------------------------------|----------------------------------------------------------------------------------------------------|
| Vyhledat           Rc:         0           Biřka obrysu:         0           Siřka obrysu:         00           Barva obrysu:         00           Barva obrysu:         00           Barva obrysu:         00           Barva obrysu:         00           Vijíta obrysu:         00           Vijíta obrysu:         00           Vijíta obrysu:         00           Vijíta obrysu:         00           Vijíta obrysu:         00           Vijíta obrysu:         00           Výchazí úříka a výška         92           Výchazí úříka a výška         206           Výchazí úříka a výška         206 | Vlastnosti - objekt i<br>Vyhledat<br>Rx 20<br>Ry 50<br>Barva: 0000%<br>Umístění a velikost<br>x 416 0 y 116 0<br>Výchozí šířka a výška<br>@ Vlastní šířka: 224 0 výška: 167 0<br>@ Zrušk |
| Vyhiedat<br>Siirka obrysu:                                                                                                    | Crust                                                                                                    |
| Vlastní šířka: 417 vyška: 111 v                                                                                                    |                                                                                                    |

Výsledkem je něco podobné tomuto:

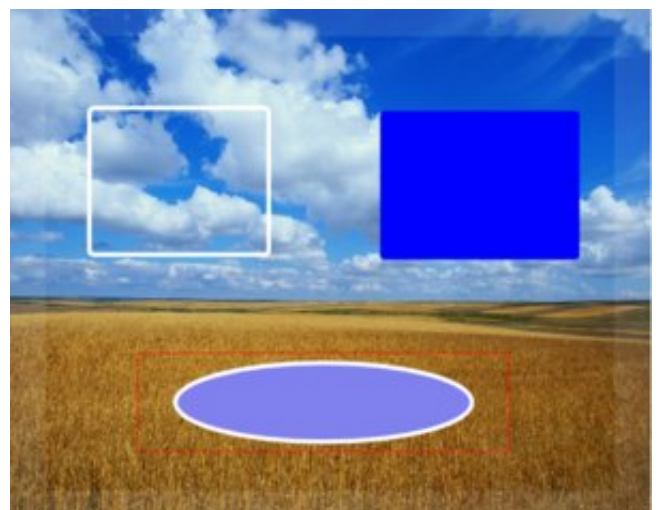

#### Text

#### <u>link</u>

Máte na výběr ze dvou textových objektů **Text** a **Stínovaný text** – výběr je na vás. Oba se přidávají z kontextového menu náhledu. Po kliknutí na daný objekt budete dotázáni na text:

| Vstup textu | 8                                              |
|-------------|------------------------------------------------|
| pro vložení |                                                |
|             |                                                |
|             |                                                |
| X Zrušit    | Budiž                                          |
|             | Vstup textu<br>pro vložení<br>X <u>Z</u> rušit |

U **Textu** můžete nastavit vlastnosti písma, výplň, obrys a pozici. U **Stínovaného textu** odpadá nastavení obrysu, namísto toho můžete nastavit vržený stín.

| 🖌 Vlastnosti - objekt i                                                                                                    |                                                                                                    |
|----------------------------------------------------------------------------------------------------|----------------------------------------------------------------------------------------------------|
| Vyhledat                                                                                                    | The second second second second second second second second second second second second second second second se |
| Nápis: Estő is trac                                                                                                    |                                                                                                    |
| Barva textu: 100 - %                                                                                                    | Toto je text                                                                                                    |
| Barva stinu: 50 🗣 %                                                                                                    |                                                                                                    |
| Posun stíu v X:                                                                                                    |                                                                                                    |
| Posun stinu v y: 2                                                                                                    |                                                                                                    |
| Umístění a velikost                                                                                                    | Jiný text                                                                                                    |
| x 84 x 152 x                                                                                                    |                                                                                                    |
| O Výchozí šiřka a výška                                                                                                    |                                                                                                    |
| Vlaství šířka: 275 <sup>2</sup> výška: 54 <sup>2</sup> výška: 54 <sup>2</sup> <sup>2</sup> výška: 54 <sup>2</sup> <sup>2</sup> |                                                                                                    |
| 🖉 Budž 🔞 Zrušt                                                                                                    | Shark a share and a share the state of the state of the                                                         |

#### Tlačítka

#### <u>link</u>

Bez tlačítek se ve vašem menu neobejdete (pokud nechcete DVD bez menu). Tlačítka vybíráte z karty **Tlačítka** (při levé hraně okna).

| 5        | Tlačítka          |  |
|----------|-------------------|--|
| ile bro  | tlačítko tlačítko |  |
|          |                   |  |
| Pozadí 🦰 |                   |  |
| lačítka  | Menu              |  |
|          |                   |  |
|          | $\checkmark$      |  |
|          |                   |  |

Výběr tlačítek není široký; návod, jak vytvořit vlastní, najdete na wiki DVDStyleru (anglicky).

Tlačítka se přidávají přetažením do náhledu v příslušném menu. Ve vlastnostech můžete nastavit akci (o tom ve skriptování), pozici a barvy (výchozí, po najetí a po zmáčknutí).

|               | 1000000                  | and the second second                                                                                                    |                     |
|---------------|--------------------------|----------------------------------------------------------------------------------------------------|---------------------|
|               | Viastr                   | iosti - tlacitko 1                                                                                                    |                     |
| Akce          |                          |                                                                                                    |                     |
| 🔿 Přejít na   | skupina titulů 1   0     | 0 kapitole                                                                                                    | 1 C Play all titles |
| 🖲 Vlastní     | jump titleset 1 title 1, |                                                                                                    |                     |
|               | Zaméřit se               | automaticky 0                                                                                                    |                     |
|               | automaticky 0            |                                                                                                    | automaticky 0       |
|               |                          | automaticky 🗘                                                                                                    |                     |
| /vhledat      |                          |                                                                                                    |                     |
| Otočení       | 0                        |                                                                                                    |                     |
| Barva kruhu:  | 70 0%                    |                                                                                                    |                     |
| Barva okraje: |                          |                                                                                                    |                     |
|               | Normální Zvýrazněn       | ý Vybraný                                                                                                    |                     |
| Barva šipky:  |                          |                                                                                                    |                     |
| Umístění      | a velikost               |                                                                                                    |                     |
| ¢ 604         | y: [476                  | 9                                                                                                    |                     |
| Výchazí ši    | řka a výška              |                                                                                                    | -                   |
|               |                          | and the second second se |                     |

Bohužel texty, obrazce ani obrázky nelze přímo použít namísto tlačítek, musíte je vložit jako tlačítka (první 4 tlačítka). Třetí tlačítko po vložení vygeneruje rámeček s obrázkem z klipu, na který ukazuje – z jakého souboru a z jakého času vzít obrázek, můžete definovat ve vlastnostech tlačítka.

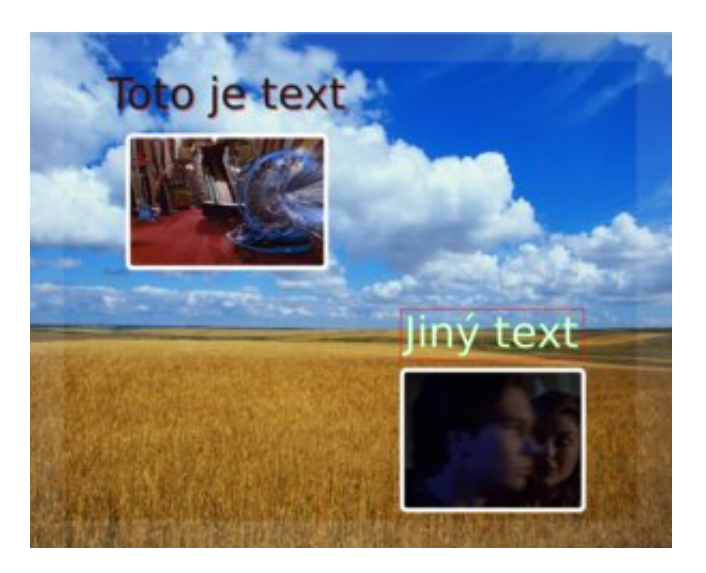

# Práce s multimediálními soubory

<u>link</u>

7

Soubory můžete přidat přetažením do **Seznamu položek** z karty **File browser** nebo přidat tlačítkem **Add file...** z hlavní nástrojové lišty, popřípadě z hlavního menu **DVD**  $\rightarrow$  **Přidat**  $\rightarrow$  **File...** 

Ve vlastnostech můžete každému souboru přidat další audio stopy, titulky a nastavit akce před, po. Můžete také přenastavit časy, ve kterých se mají udělat kapitoly (standardně se vytváří každých 10 minut). Pauza přidá mezeru mezi klipem a provedením akce před. 7.6.2016 Vytváření DVD s DVDStyler Add deo: mpeg4, 512x384 PAL 720x576 0 Copy 0 Kapitoly: 10:00,20:00,30:00,40:00 Pauza 0 a sec Titul Sada barev Prikazy pred. ¥ Prikazy po: call ymgm menu 1 ¥ 🛛 Zrušit Budiž

Přidat titulky a zvuk můžete také přetažením z karty File browser na daný klip v Seznamu položek.

### Menu a skriptování

#### <u>link</u>

Nejsilnější zbraní DVDStyleru jsou menu a skriptování. Menu je více typů rozdělených dle funkcí:

- vmMenu slouží jako hlavní menu v každém novém projektu je ve výchozím stavu právě jedno takové menu, dostanete se na něj stisknutím Top Menu na ovladači. Lze jich mít v projektu více pak je potřeba zaškrtnout ve vlastnostech volbu Titul pro výchozí menu.
- Menu ve vlastnostech lze nastavit příznak menu:
  - Kořen po kliknutí na tlačítko **Menu** během přehrávání, používá se pro skupiny klipů (každá skupina má jedno menu).
  - Kapitola menu pro výběr kapitol.
  - Zvuk po kliknutí na tlačítko **Audio** pro výběr zvukové stopy v menu (během přehrávání změní zvukovou stopu).
  - Titulky po kliknutí na tlačítko **Subtitle** pro výběr titulků v menu (během přehrávání změní titulky).
  - Úhel po kliknutí na tlačítko **Angle** pro výběr pozorovacího úhlu v menu (během přehrávání přepne pozorovací úhel).

Skupiny klipů – seskupení do skupin, graficky i logicky odděleno (při nastavování akcí). Přidat skupinu můžete z kontextové nabídky **Seznamu položek** nebo z hlavního menu **DVD** → **Přidat**.

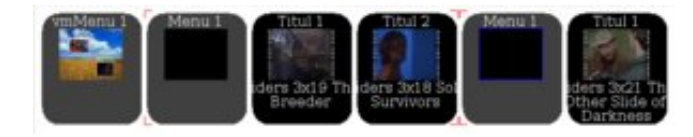

Menu se přidávají na stejném místě jako skupiny klipů a multimediální soubory. V nastavení menu můžete nastavit obrázek na pozadí nebo video přehrávané na pozadí a příkazy před a po daném menu.

|                                               | PAL 720×576      | \$ 4:3 | 0 |  |
|-----------------------------------------------|------------------|--------|---|--|
| Pozadi                                        |                  |        |   |  |
| Obrázek:                                      |                  |        |   |  |
| Barva:                                        |                  |        |   |  |
| Subtitles (                                   | uttons)          |        |   |  |
| Start time                                    | : 00:00:00.00    |        |   |  |
| Čas konc                                      |                  |        |   |  |
| Video obje                                    | t                |        |   |  |
| Zvuk                                          |                  |        |   |  |
| Pauza:                                        | -1 📩 sec [       | Loop   |   |  |
|                                               |                  |        |   |  |
| Menu                                          | D Redtitul       |        |   |  |
| Menu<br>🗹 Kořen                               | - Poulut         |        |   |  |
| Menu<br>Kořen<br>Kapiti                       | la 🗌 Úhel        |        |   |  |
| Menu<br>Koren<br>Kapiti                       | la 🗌 Ühel        |        |   |  |
| Menu<br>Kořen<br>Kapiti<br>Zvuk<br>Příkazy pi | la 🗌 Úhel<br>ed: |        | ~ |  |

Příkazy v příkladech:

- jump title 1; Skoč na titul 1 (názvy klipů a menu jsou v Seznamu položek).
- jump vmMenu1; Skoč na vmMenu1.

Všechna nastavení však uděláte z vlastností jednotlivých tlačítek či menu.

# Export a vypálení na DVD

#### <u>link</u>

Dialog pro export vaší výsledné práce vyvoláte ze **Soubor** → **Burn DVD** nebo z hlavní nástrojové lišty.

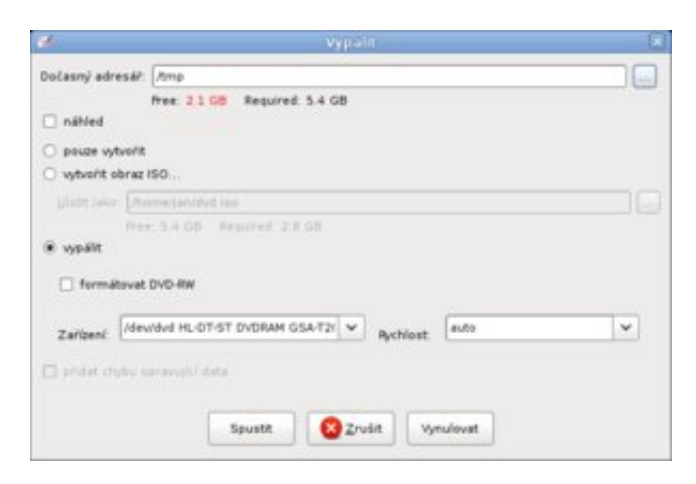

Projekt můžete buď uložit do ISO obrazu, nebo rovnou vypálit na DVD. Průběh vypadá takto:

7.6.2016

| Vytvorit DVD                                                                                                    |               |         |
|----------------------------------------------------------------------------------------------------|---------------|---------|
| Shmuti<br>Pripravit<br>Vytvářím menu                                                                                                    |               |         |
| Pedrobnesti:<br>DYDStyler v1.7.3 beta 4<br>Linox 2.4.30-ABCH x86_64<br>Primpsg: libev/ormat 52.31.0, libevcodec 52.20.0, libevutil 49.15.0<br>Pripravit<br>Mazéni desahu diclassifika adresá/le<br>Search for transcoded files in cache<br>Weakfilm mene |               | =       |
| Vybuštím menu 1 z 2<br>«< Skryt podrobnosti                                                                                                    | Minimalizovat | 8 Zruát |

Proběhne nějaké remultiplexování (změna uspořádání video, audio a titulkových proudů), popřípadě při použití jiného formátu než MPEG-2 dojde k jeho překódování.

# Závěrečné zhodnocení

<u>link</u>

DVDStyler je velice vyspělý program pro vytváření slušně vypadajících DVD, práce s ním je přímočará a zvládnou ji i začátečníci. Funguje spolehlivě bez pádů, snad jedinou vadou na kráse by mohla být nepřítomnost funkce **Zpět**.